# Как записаться на занятия в РДДТ?

• 1. Зайти на сайт <u>https://p66.навигатор.дети/</u>

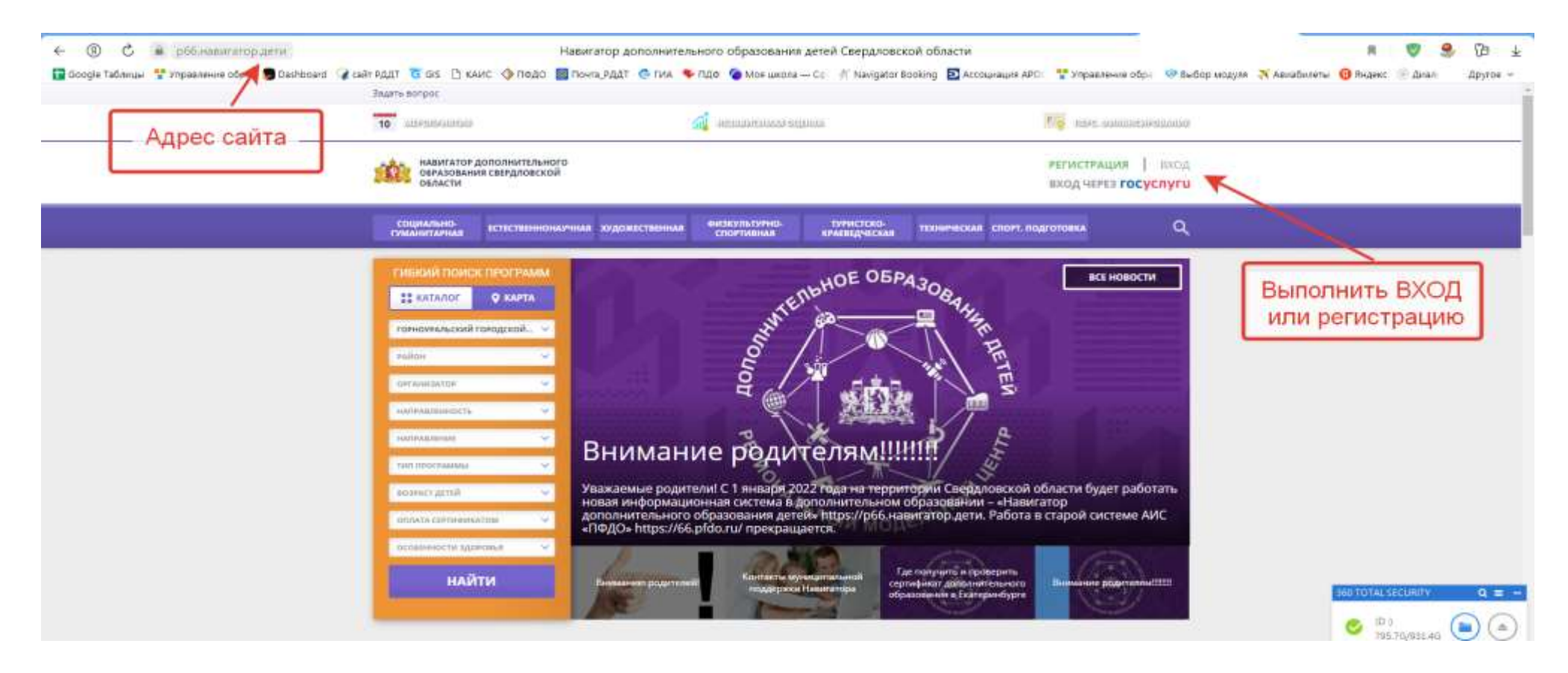

# • 2. Оформить личный кабинет и внести данные

| навигатор дополнительного<br>образования свердловской<br>области                                                                                        |                                                                                       |                                                                            |                                                                                     |                                                                           |                               |                                                                                                    |  |
|----------------------------------------------------------------------------------------------------|---------------------------------------------------------------------------------------|----------------------------------------------------------------------------|-------------------------------------------------------------------------------------|---------------------------------------------------------------------------|-------------------------------|----------------------------------------------------------------------------------------------------|--|
| навигатор дополнительного образования                                                                                                    |                                                                                       |                                                                            |                                                                                     |                                                                           | 8 🛞 🛞                         |                                                                                                    |  |
| КАБИНЕТ ИЗБР<br>ДЛЯ ВАШЕГО РЕС<br>Преграммы нодбировонся рем<br>Состатории подбировонся рем<br>Автний<br>пришкольный<br>патерь «Планета»<br>С подговнее | РАННОЕ ПІ<br>ФЕНКА<br>онопически Лая ребенка<br>безопасное<br>безопасное<br>оторобнее | РОСМОТРЕННОЕ<br>авторый амброн а почели<br>Отехня умениясана и<br>уменицан | ЗАЯВКИ<br>с строва<br>с строва<br>Программа "В<br>глубинах фазаки"<br>с с подровния | Договоры<br>С<br>С<br>С<br>С<br>С<br>С<br>С<br>С<br>С<br>С<br>С<br>С<br>С | ВАШИ ДЕТИ                     | Добавить ребёнка                                                                                                    |  |
|                                                                                                    |                                                                                       |                                                                            |                                                                                     |                                                                           | полезные ссылки<br>клогодитах | <ul> <li>(IT 3)<br/>795.7G/981.4G</li> <li>(E.)</li> <li>(E.)</li> <li>(E.)</li> <li>(E.)</li> <li>(E.)</li> <li>(E.)</li> <li>(E.)</li> <li>(E.)</li> </ul> |  |

# Если вы не оформили личный кабинет, записать ребенка на занятия - можно!

• 3. Выбираем муниципалитет (Горноуральский городской округ)

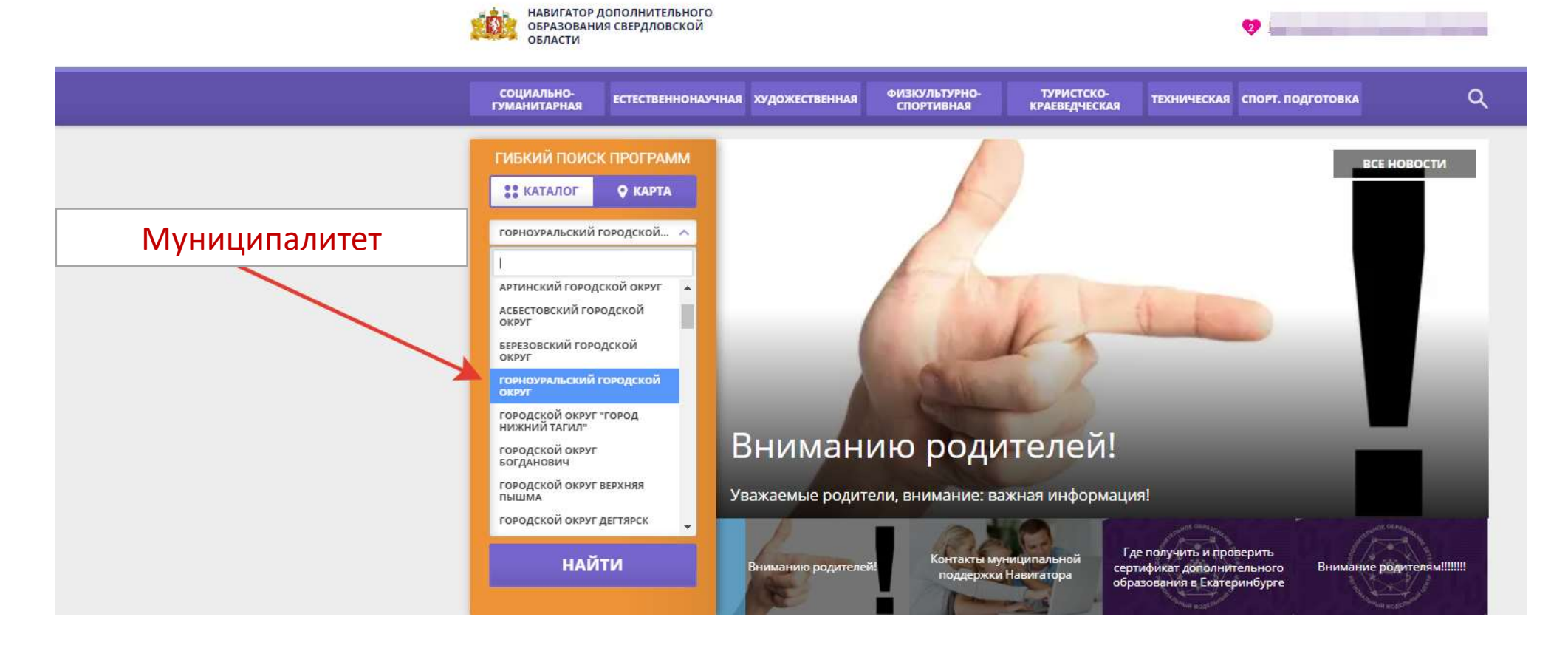

# • 4. Выбираем организацию (Районный дом детского творчества)

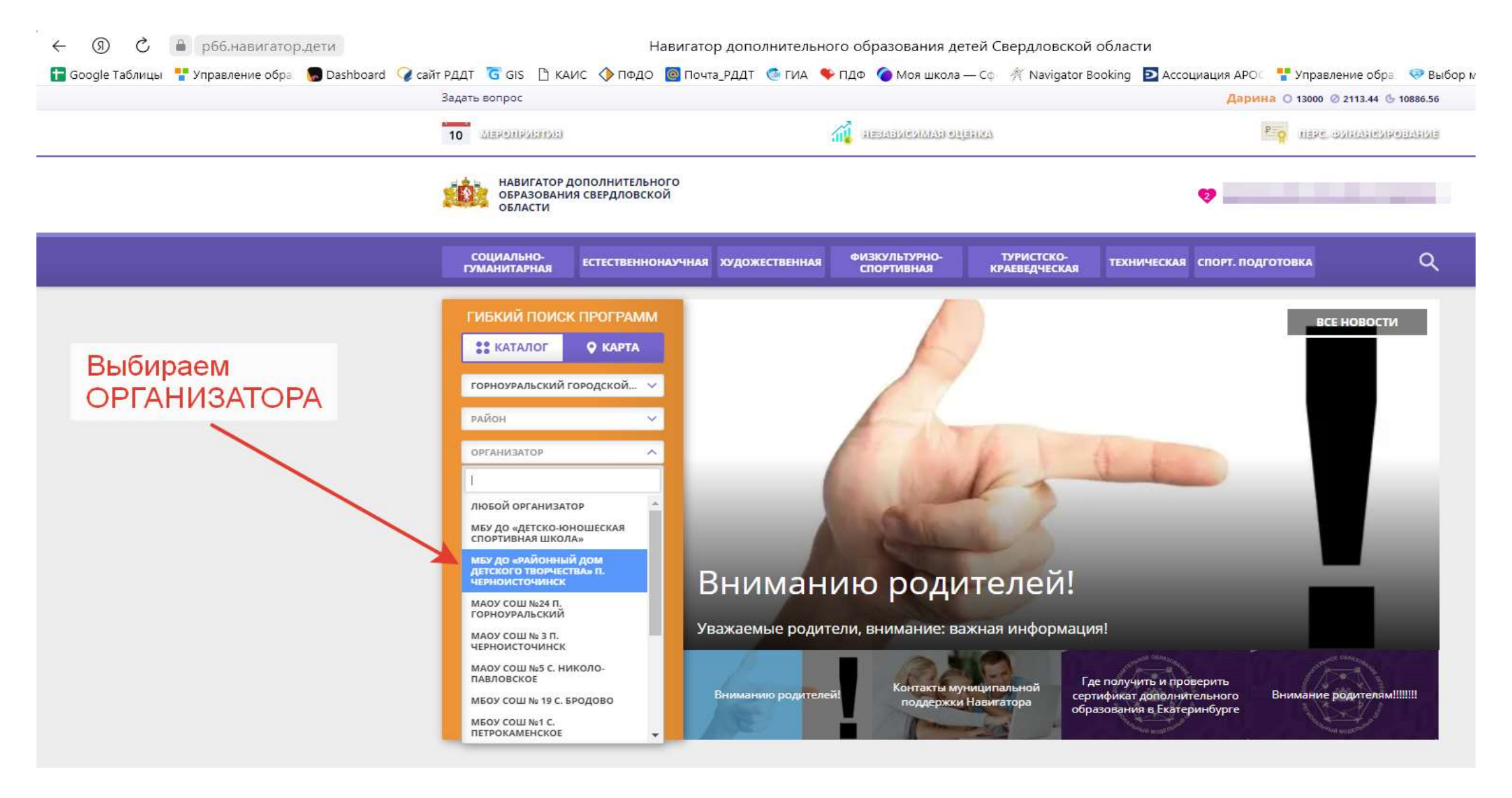

#### • 5. Выбираем программу дополнительного образования

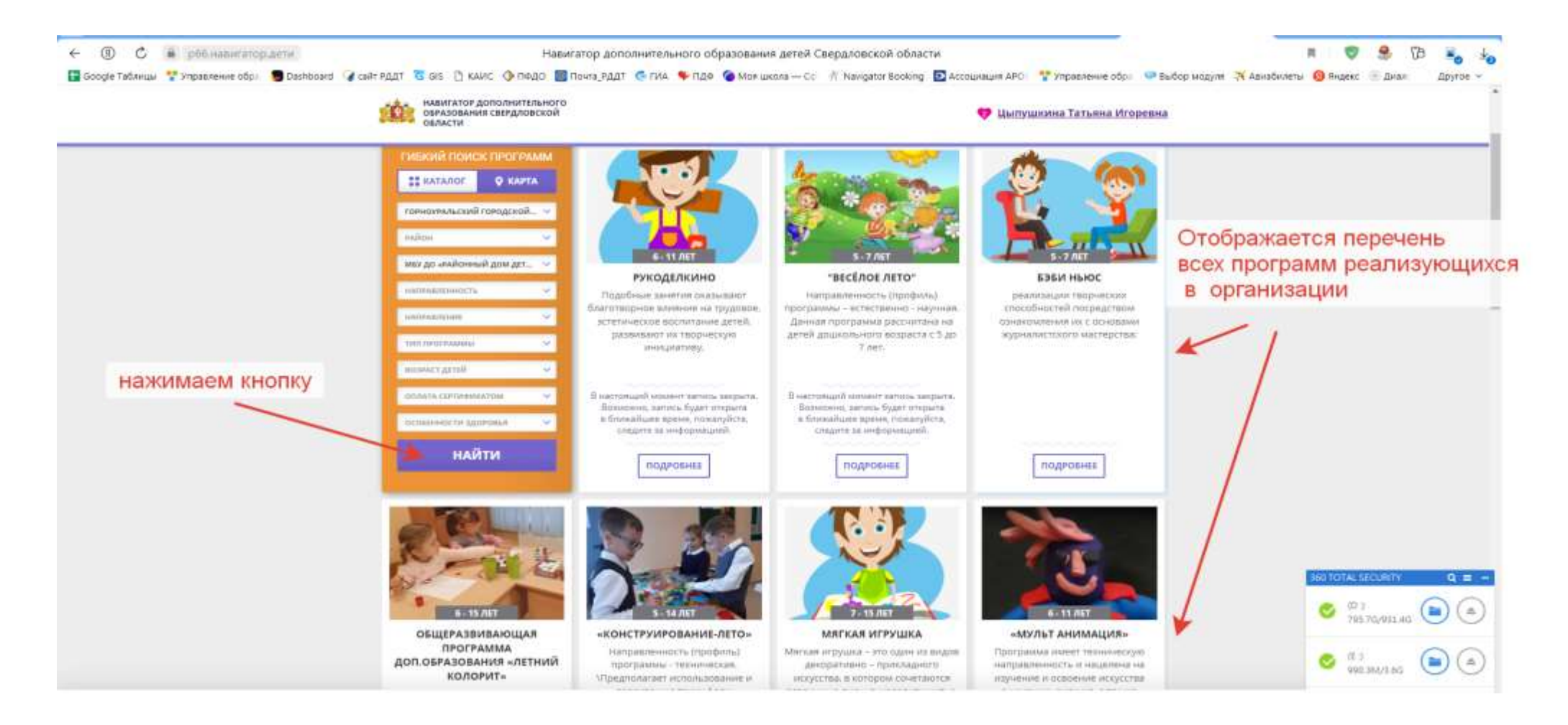

## • 6. Выбираем программу дополнительного образования

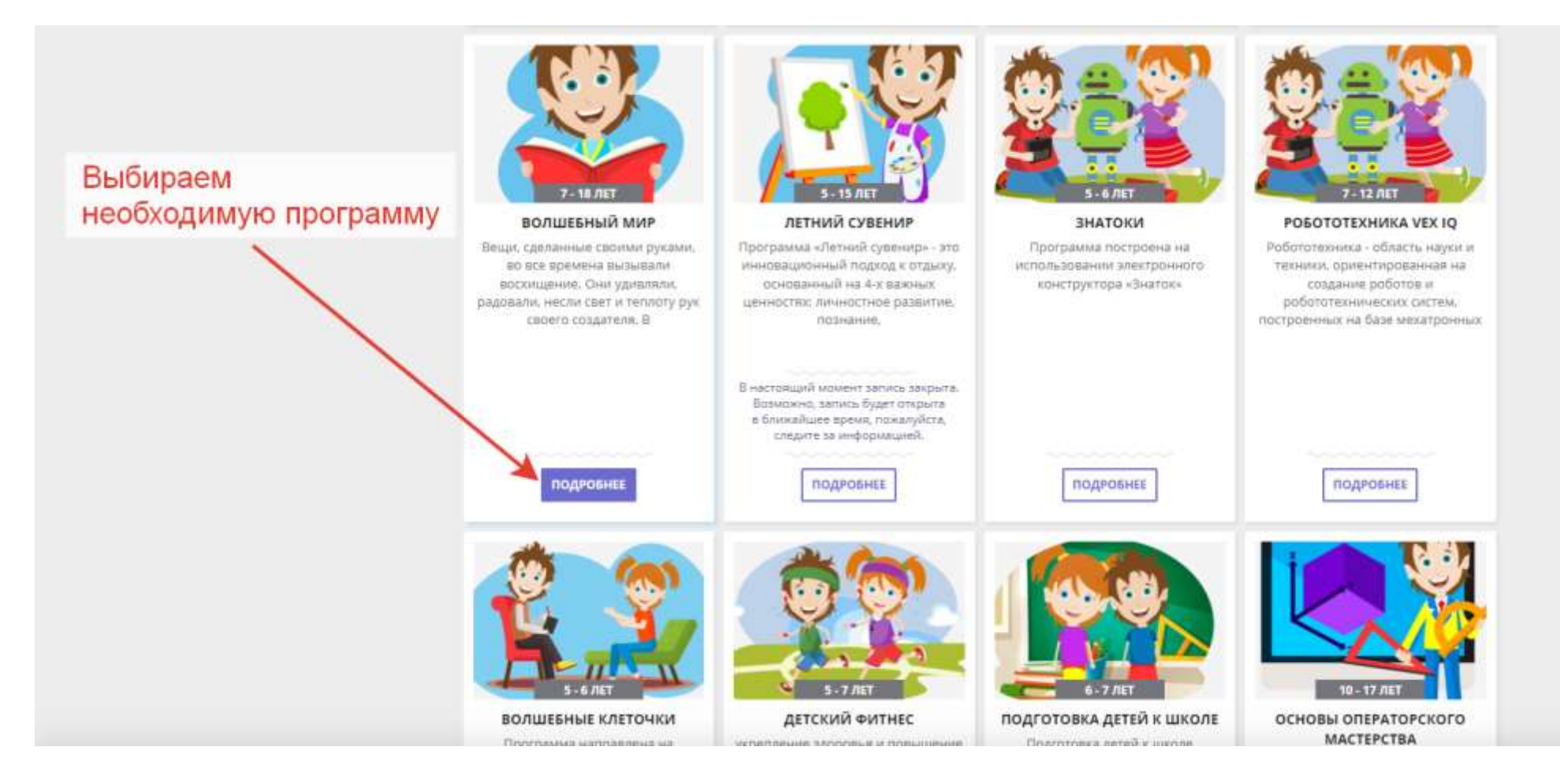

## • 7. Подаём заявку на обучение по программе

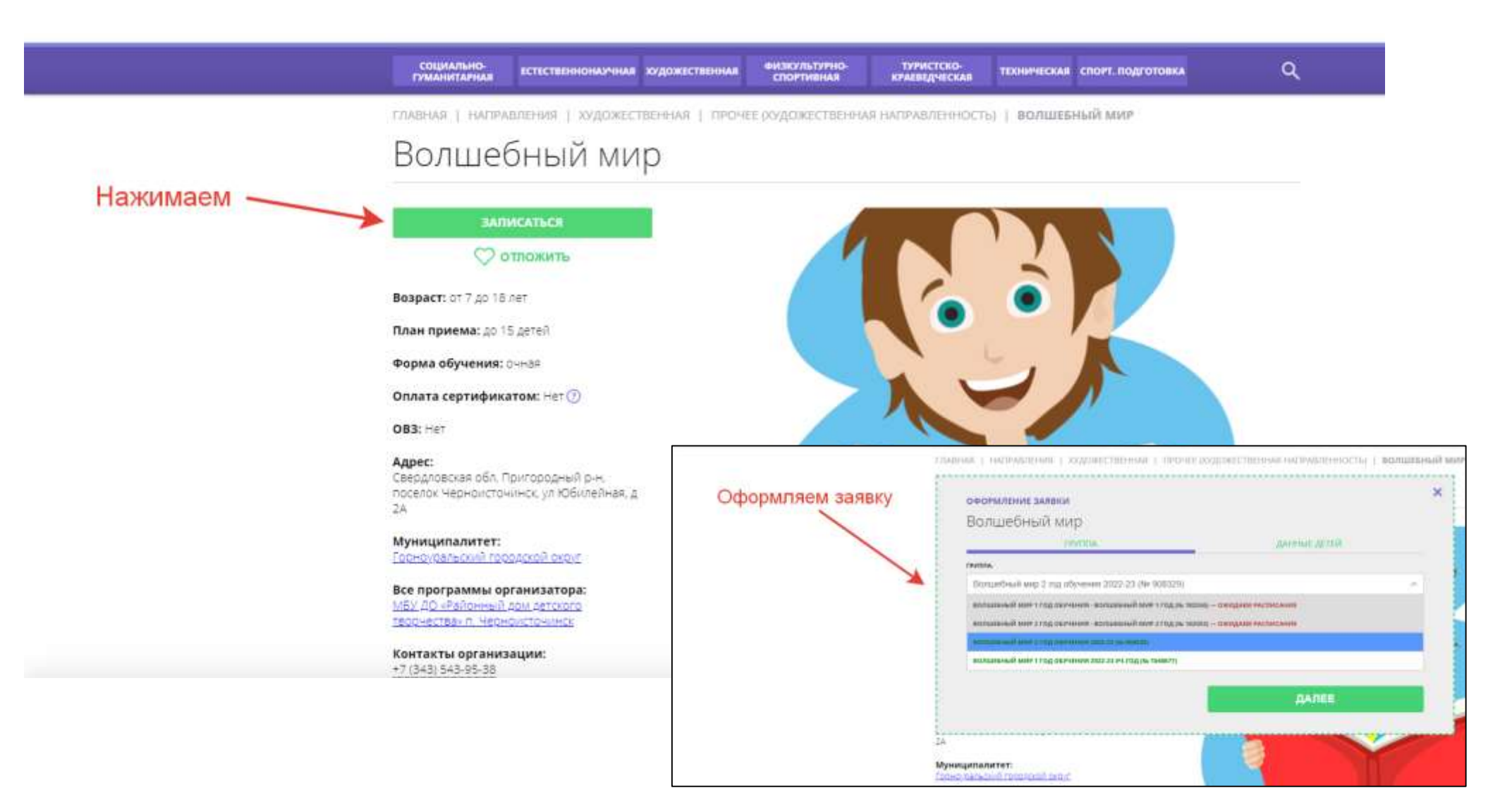

# • 7. Необходимо подтвердить заявку на обучение

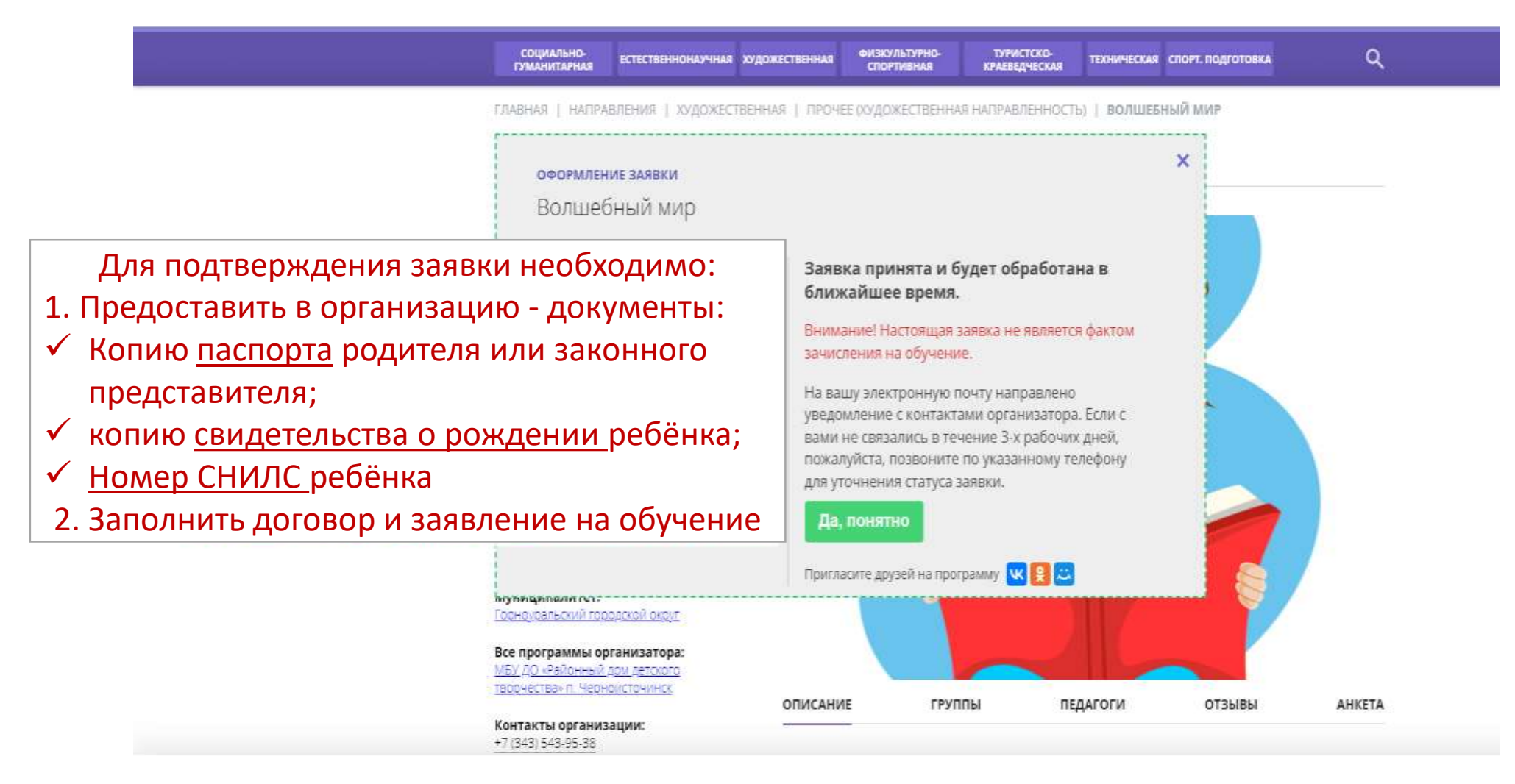